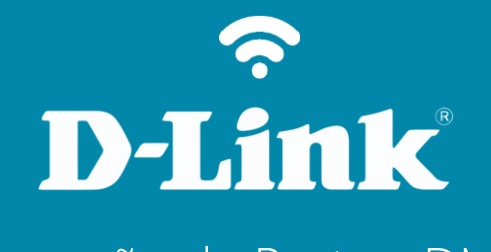

Liberação de Porta - DMZ DSL-2740E

## DSL-2740E

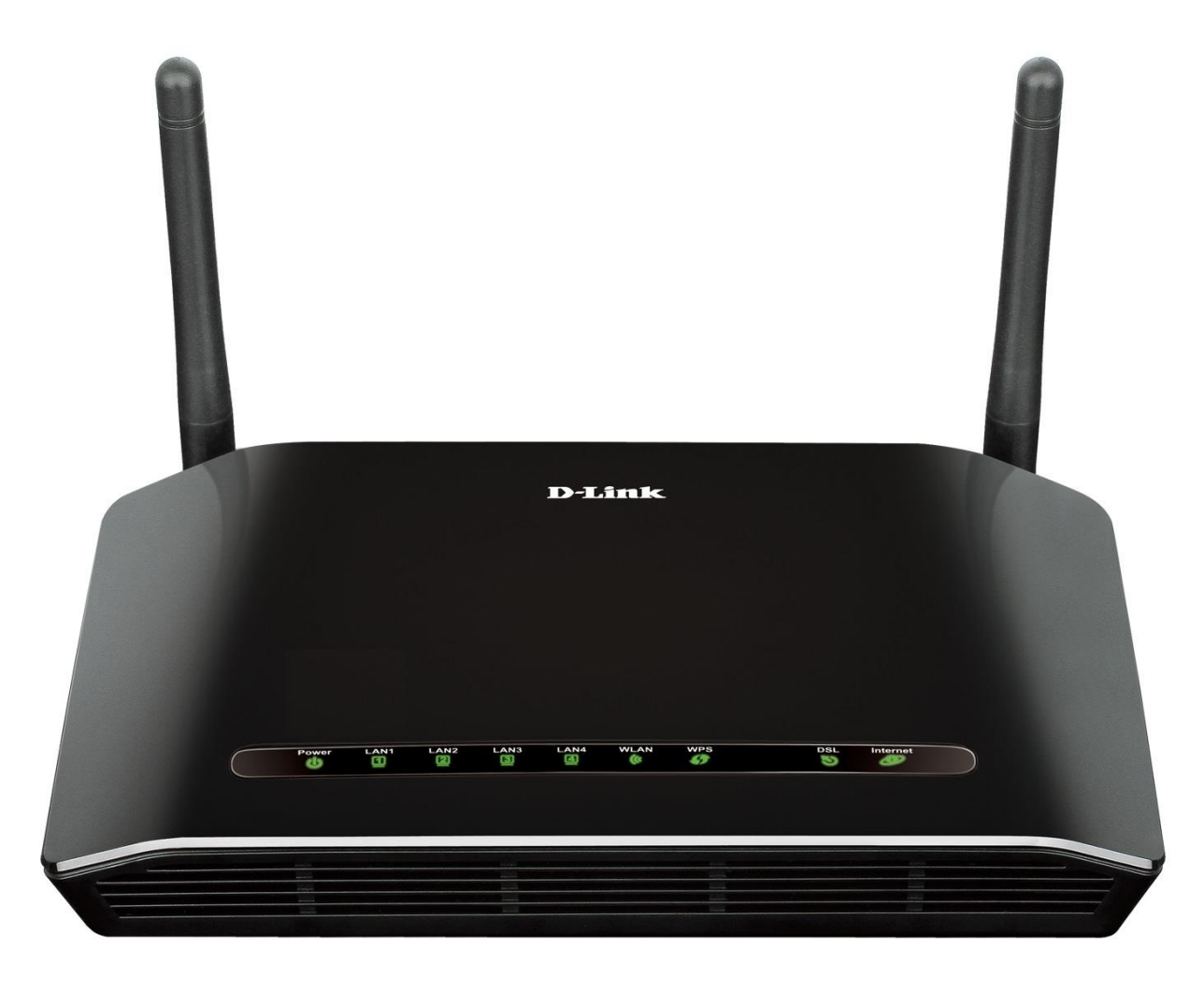

Acesse • www.dlink.com.br

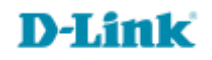

## Procedimentos para configuração de DMZ

1- Para realizar essa configuração o computador deve estar conectado via cabo Ethernet em uma das portas LAN do DSL-2740E e o cabo de telefone conectado na porta DSL.

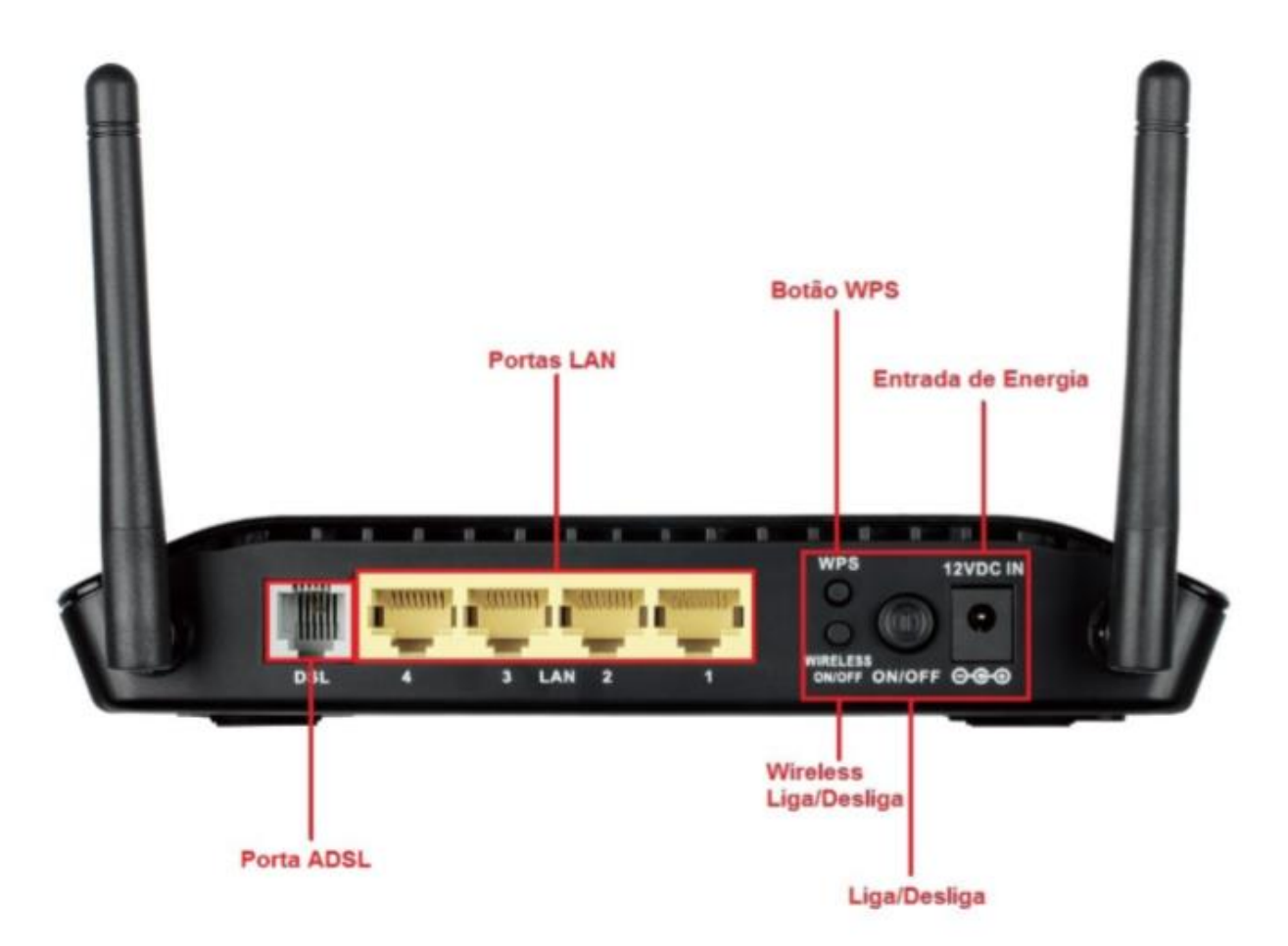

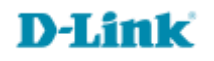

2- Abra o navegador e digite na barra de endereços http://192.168.1.1/ e tecle Enter. OBS: Para realizar estes procedimentos não é necessário estar conectado à internet.

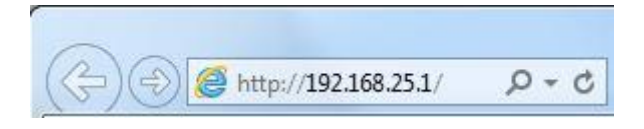

Logo em seguida abrirá uma janela de autenticação.

| arning: Your | user name and password will be sent using ba | sic |
|--------------|----------------------------------------------|-----|
| inentication | on a connection that isn't secure.           |     |
|              | Nome de usuário                              |     |
|              | Senha                                        |     |
|              | Lembrar minhas credenciais                   |     |

User Name: admin Password: gvt12345

Clique em Login.

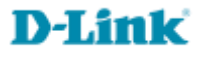

3- Clique em Avançado > DMZ, habilite a opção **Ativar DMZ**, no campo Endereço IP de Host DMZ marque o endereço IP para qual deseja realizar a DMZ em seguida clique em Aplicar Alterações para salvar as configurações.

| <b>D-Link</b>              |                                                     |                                                                                                    |            |        |       |  |  |  |
|----------------------------|-----------------------------------------------------|----------------------------------------------------------------------------------------------------|------------|--------|-------|--|--|--|
| DSL-2740E                  | CONFIGURAÇÃO                                        | AVANÇADO                                                                                                    | MANUTENÇÃO | STATUS | AJUDA |  |  |  |
| Wireless Avançado          | DMZ                                                 | Dicas úteis                                                                                                    |            |        |       |  |  |  |
| Controle de Porta          | A DMZ é usada para for                              | Ative a opção DMZ apenas<br>como um último recurso.                                                                                                    |            |        |       |  |  |  |
| Encaminhamento de<br>Porta | privada local. Tipicameni<br>servidores web (HTTP), | Se você estiver tendo<br>problemas ao usar uma<br>aplicação proveniente de<br>um computador por trás<br>do roteador, tente abrir as<br>portas associadas ao<br>aplicativo na Avançado -> |            |        |       |  |  |  |
| DMZ                        |                                                     |                                                                                                    |            |        |       |  |  |  |
| Controle dos Pais          | CONFIGURAÇÃO D                                      |                                                                                                    |            |        |       |  |  |  |
| Opções de Filtragem        |                                                     | Disparo da porta seção.                                                                                                    |            |        |       |  |  |  |
| Configurações do DOS       | Endereco IP de F                                    | Mais                                                                                                    |            |        |       |  |  |  |
| DNS                        |                                                     |                                                                                                    |            |        |       |  |  |  |
| DNS Dinâmico               | Aplicar Alterações                                  | Reinicar                                                                                                    |            |        |       |  |  |  |
| Ferramentas de Rede        |                                                     |                                                                                                    |            |        |       |  |  |  |
| Roteamento                 |                                                     |                                                                                                    |            |        |       |  |  |  |
| NAT                        |                                                     |                                                                                                    |            |        |       |  |  |  |
|                            |                                                     |                                                                                                    |            |        |       |  |  |  |

Configuração realizada com sucesso.

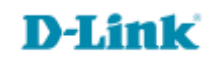

Suporte Técnico www.dlink.com.br/suporte